Инструкция для формирования заявки на Портале предоставления мер финансовой поддержки

# 1. Вход

Подача заявок осуществляется на Портале предоставления мер финансовой поддержки.

При нажатии на кнопку «Вход» нужно выбрать «Я заявитель и (или) эксперт» и осуществить вход через Госуслуги (кабинет индивидуального предпринимателя или юридического лица).

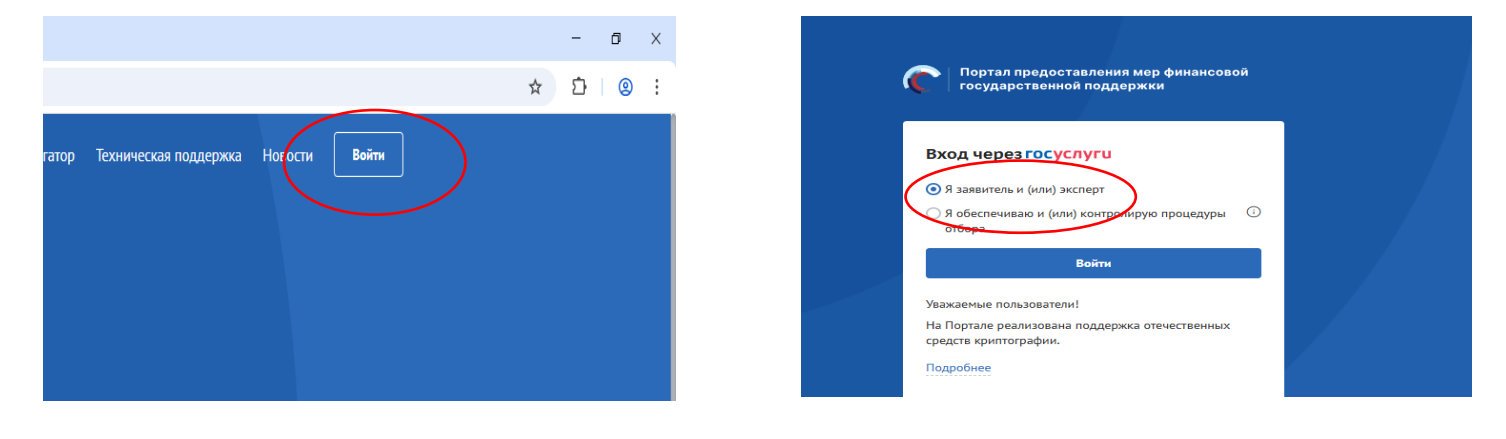

Для поиска нужной субсидии в поисковую строку нужно ввести шифр отбора.

| Портал предоставления мер финансовой<br>государственной поддержки |                 | Навигатор | Техническая поддержка | Новости | Войти         |
|-------------------------------------------------------------------|-----------------|-----------|-----------------------|---------|---------------|
| Субсидии и гранти                                                 | ы от государсти | ва        |                       |         |               |
|                                                                   |                 |           |                       |         |               |
| Субсиции, гранты — Беджетный кедене: (статья 78.5)                |                 |           |                       |         | Перейти       |
|                                                                   |                 |           |                       |         | $\rightarrow$ |
| 25-040-82380-2-0205                                               |                 |           | ×                     | Найт    |               |

Или пройти по прямой ссылке, размещенной в объявлении, в этом случае вы попадете сразу на нужный отбор.

| × 🤅 Государственн                                                                                                    | ая финансовая 🛛 🗙 🕂                                                                                                    |                                                                                        |                                     |                                                 |
|----------------------------------------------------------------------------------------------------|----------------------------------------------------------------------------------------------------|----------------------------------------------------------------------------------------|-------------------------------------|-------------------------------------------------|
|                                                                                                    |                                                                                                    |                                                                                        |                                     |                                                 |
| ницара станование станование с<br>Станование станование станование станование станование станование станование станование станование станование ст | Подберите по ОГРН →<br>Отфильтруем отборы и субсидии<br>по параметрам получателя                                                                                                    | Пройдите короткий опрос<br>Выведем отборы и субсидии<br>на основании ваших запросов    | Подберит<br>Предоставим<br>фильтров | е вручную →<br>I гибкую систему                 |
| 1 субсидий                                                                                                    |                                                                                                    |                                                                                        |                                     |                                                 |
| убсидии 0                                                                                                    |                                                                                                    |                                                                                        |                                     |                                                 |
|                                                                                                    | Найдено 1 отборов По субсидиям – 1, по                                                                                                    | о социальному заказу — О                                                               |                                     |                                                 |
|                                                                                                    | _                                                                                                    |                                                                                        |                                     |                                                 |
|                                                                                                    | Сортировать: 🖛 по умолчанию 💙                                                                                                    |                                                                                        |                                     |                                                 |
| дитацию →<br>на оказание<br>њы могут<br>ители                                                                                                    | Субсидия<br>Отбор получателей субсидий с<br>предпринимательства, осущес<br>(приоритетные) виды деятельн<br>Администрация города Сургута<br>Предельный размер субсидии<br>до 700 000,00 ₽ | субъектам малого и среднег<br>ствляющим социально значи<br>ности, в целях возмещения з | ©<br>имые<br>ватрат                 | Прием заявок<br>начнется<br>18.04.2025<br>07:00 |
| Очистить все                                                                                                    |                                                                                                    |                                                                                        |                                     |                                                 |

В день начала приема заявок станет доступна кнопка «Подать заявку».

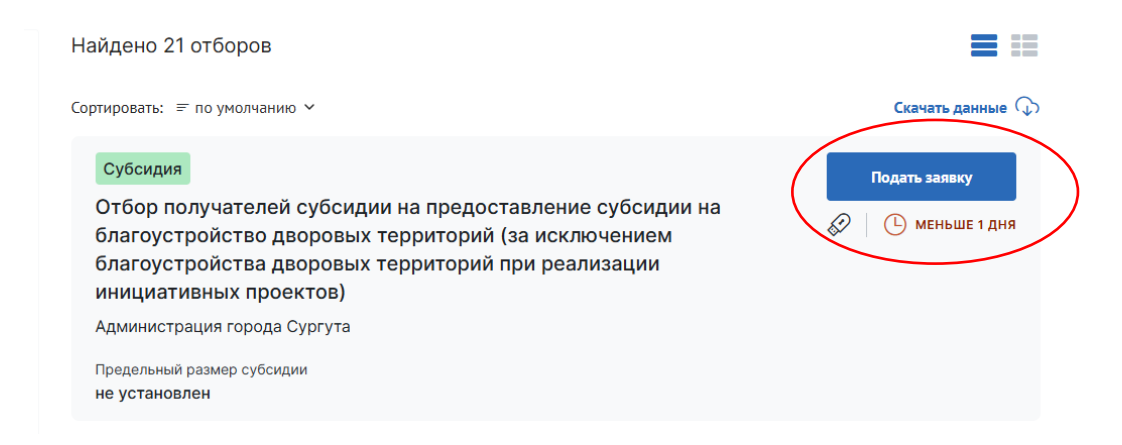

В информации об отборе в разделе «Основная информация» нужно скачать, распечатать, заполнить и подписать три файла:

- форма заявки;

- декларация о неосуществлении участником отбора деятельности по производству и (или) реализации подакцизных товаров;

- декларация об отсутствии заинтересованности в совершении сделок, затраты по которым предствлены к возмещению.

Субсидия

ОТБОР • 14.04.2025 09:16

Отбор получателей субсидий субъектам малого и среднего предпринимательства, осуществляющим социально значимые (приоритетные) виды деятельности, в целях возмещения затрат

🔗 Прием заявок начнется 18.04.2025 07:00

| Основная информация                                                                                                    | Основная информация                                                                                                    |
|----------------------------------------------------------------------------------------------------|----------------------------------------------------------------------------------------------------|
|                                                                                                    | Полное наименование отбора                                                                                                    |
| Распределение средств                                                                                                    | Отбор получателей субсидий субъектам малого и среднего предпринимательства, осуществляющим социально значи                                                                                                    |
|                                                                                                    | (приоритетные) виды деятельности, в целях возмещения затрат                                                                                                    |
| Прием заявок                                                                                                    | Тип получателей                                                                                                    |
| Рассмотрение заявок                                                                                                    | • индивидуальный предприниматель                                                                                                    |
|                                                                                                    | • юридическое лицо                                                                                                    |
| Дополнительная информация                                                                                                    | Максимальное количество поданных заявок от заявителя                                                                                                    |
|                                                                                                    | 100                                                                                                    |
| оовявления и протоколы                                                                                                    |                                                                                                    |
|                                                                                                    | запос полялочний                                                                                                    |
|                                                                                                    | запроспредножении                                                                                                    |
|                                                                                                    | Организатор отбора                                                                                                    |
|                                                                                                    | АДМИНИСТРАЦИЯ ГОРОДА СУРГУТА                                                                                                    |
|                                                                                                    | 💿 628408, ХАНТЫ-МАНСИЙСКИЙ АВТОНОМНЫЙ ОКРУГ - ЮГРА, Г. СУРГУТ, УЛ. ЭНГЕЛЬСА, Д.8                                                                                                    |
| б объявлении отбора получ × € Государстве                                                                                                    | нная финансовая Х +                                                                                                    |
| б объявлении отбора получ × С Государстве<br>blic/minfin/selection/view/b7972f52-baca-44b2                                                                                                    | нная финансова × +<br>-8b55-b7a4b78b3289?show8ackButton=true&competitionType=0&tab=1                                                                                                    |
| б объявлении отбора получ × С Государстве<br>blic/minfin/selection/view/b7972f52-baca-44b2                                                                                                    | нная финанкован × +<br>                                                                                                    |
| б объявлении отбора получ Х С Гооударстве<br>bblic/minfin/selection/view/b7972f52-baca-44b2                                                                                                    | нна финансова × +<br>-8b55-b7ab78b3289?show8ack8utton=true&competitionType=0&tab=1<br>изменять суть информации, содержащейся в указанном объявлении. Доступ к разъяснению, формируемому в системе<br>«Электронный бюджет», предоставляется всем участникам отбора.<br>Слок проводствоящим разъекциий в министротросов, 14 04 2005 ро 24 04 2025                                                                                                    |
| бобывлении отбора получ Х € Гоодарстве<br>blic/minfin/selection/View/b7972f52-baca-44b2<br>Основная информация                                                                                                    | нная финансовая X +<br>                                                                                                    |
| 5 объявлении отбора получ × € Государстве<br>blic/minfin/selection/view/b7972f52-baca-44b2<br>Основная информация<br>Распределение средств                                                                                                | нная филанковал × +<br>                                                                                                    |
| 5 объявлении отбора получ × € Государстве<br>blic/minfin/selection/view/b7972f52-baca-44b2<br>Основная информация<br>Распределение средств                                                                                                | ная филансова: × +                                                                                                    |
| 5 объявлении отбора получ × € Государстве<br>blic/minfin/selection/view/b7972f52-baca-44b2<br>Основная информация<br>Распределение средств<br>Прием заявок                                                                                | <ul> <li>жая филансован × +</li> <li>«Въб5-b734b78b32897show8ack8utton=twe&amp;competitionType=0&amp;tab=1</li> <li>изменять суть информации, содержащейся в указанном объявлении. Доступ к разъяснению, формируемому в системе<br/>«Электронный бюджет», предоставляется всем участникам отбора.</li> <li>Срок предоставления разъяснений Администратором с 14.04.2025 по 24.04.2025.</li> <li>Условия признания победителя отбора уклонившимся от заключения соглашения</li> <li>Победитель отбора не подписал соглашение о предоставлении субсидии.</li> <li>Победитель отбора не подписал соглашение о предоставлении субсидии.</li> </ul>                                                                                                    |
| 5 объязении отбора получ × € Государстве<br>blic/minfin/selection/view/b7972f52-baca-44b2<br>Основная информация<br>Распределение средств<br>Прием заявок                                                                                 | <ul> <li>жиза филансован × +</li> <li>«Въб5-b734b78b328973how8ack8utton=tue&amp;competitionType=0&amp;tab=1</li> <li>изменять суть информации, содержащейся в указанном объявлении. Доступ к разъяснению, формируемому в системе<br/>«Электронный бюджет», предоставляется всем участникам отбора.</li> <li>Срок предоставления разъяснений Администратором с 14.04.2025 по 24.04.2025.</li> <li>Условия признания победителя отбора уклонившимся от заключения соглашения</li> <li>Победитель отбора не подписал соглашение о предоставлении субсидии и не направил возражения в течение 4 рабочих<br/>дней постбе издания муниципального правового акта о предоставлении субсидии.</li> <li>Документация по отбору</li> </ul>                                                                                                    |
| 6 объязении отбора получ × € Государстве<br>ublic/minfin/selection/view/b7972f52-baca-44b2<br>Основная информация<br>Распределение средств<br>Прием заявок<br>Рассмотрение заявок                                                         | <ul> <li>Анан филансован × +</li> <li>-Rescharge Andream Andream Andr</li></ul> |
| 6 объязении отбора получ × € Государстве<br>ublic/minfin/selection/view/b7972f52-baca-44b2<br>Основная информация<br>Распределение средств<br>Прием заявок<br>Рассмотрение заявок<br>Дополнительная информиция                            | <ul> <li>ная филансован × +</li> <li>ная филансован × +</li> <li>на филансован × +</li> <li>на филансован × +</li> <li>на филансован × +</li> <li>на филансован × +</li> <li>на филансован × +</li> <li>на филансован × +</li></ul>                                                                                                    |
| 6 объязении отбора получ × € Государстве<br>blic/minfin/selection/view/b7972f52-baca-44b2<br>Основная информация<br>Распределение средств<br>Прием заявок<br>Рассмотрение заявок<br>Дополнительная информиция                             | <ul> <li>ная филансова: × +</li> <li>ная филансова: × +</li> <li>на филансова: × +</li> <li>на филансова: × +</li> <li>на филансова: × +</li> <li>на филансова: × +</li> <li>на филансова: × +</li> <li>на филансова: × +</li></ul>                                                                                                    |
| 6 объявлении отборя получ × € Государстве<br>blic/minfin/selection/view/b7972f52-baca-44b2<br>Основная информация<br>Распределение средств<br>Трием заявок<br>Рассмотрение заявок<br>Дополнительная информиция<br>Объявления и протоколы  | <ul> <li>ная финансова: ×</li> <li>+</li> <li></li></ul>                                                                                                    |
| 6 одъявении отборя получ × € Государстве<br>blic/minfin/selection/view/b7972f52-baca-44b2<br>Эсновная информация<br>Распределение средств<br>Трием заявок<br>Рассмотрение заявок<br>Дополнительная информиция<br>Эбъявления и протоколы   | <ul> <li>ная финансказа: ×</li> <li>+</li> <li>- въсть танформации, содержащейся в указанном объявлении. Доступ к разъяснению, формируемому в системе<br/>«Электронный бюджет», предоставляется всем участникам отбора.<br/>Срок предоставления разъвснений Администратором с 14.04.2025 по 24.04.2025.</li> <li>Соловия признания победителя отбора уклонившимся от заключения соглашения.</li> <li>Победитель отбора ите подписал соглашение о предоставлении субсилии и не направил возражения в течение 4 рабочих<br/>дей посте издания муниципального правового акта о предоставлении субсилии и не направил возражения в течение 4 рабочих<br/>дей посте издания муниципального правового акта о предоставлении субсилии.</li> <li>Соументация по отбору</li> <li>Махидания о неосуществлении участником отбора деятельности по производству и (или) реализации<br/>подакцияных товаров 304.7 Кбайт.<br/>Декларацию необходимо распечатать, заполнить и подписать. Обязательно мужно указать начальную дату, которой не<br/>оуществляялось производство и (или реализации) подакцизных товаров (Указывается первое число кварталя в котором<br/>были осуществляены представление к возмещению затраты) по настоящее время).</li> </ul>                                                                                                    |
| 6 объявении отборя получ × € Государстве<br>blic/minfin/selection/view/b7972f52-baca-44b2<br>Эсновная информация<br>Распределение средств<br>Трием заявок<br>Рассмотрение заявок<br>Дополнительная информиция<br>Эбъявления и протоколы   | <ul> <li>************************************</li></ul>                                                                                                    |
| 6 объявления отбора получ X С Государстве<br>ablic/minfin/selection/view/b7972f52-baca-44b2<br>Основная информация<br>Распределение средств<br>Прием заявок<br>Рассмотрение заявок<br>Дополнительная информиция<br>Объявления и протокоты | <ul> <li>ная финанская: X</li> <li>+</li> <li>- въст-5744b78b2289?люм8ack8utton=true&amp;competitionType=0&amp;tab=1</li> <li>изменять суть информации, содержащейся в указанном объявлении. Доступ к разъясненико, формируемому в системе<br/>«Электронный бюджет», предоставляяется всем участникам отбора.<br/>Суток перисотавления разъяснений Администратором с 14.04.2025 по 24.04.2025.</li> <li>Соския признания победителя отбора уклонившимся от заключения соглашения</li> <li>Победитель отбора по подписал соглашение о предоставлений субсидан.</li> <li>Соркирентация по восуществлении участником отбора деятельности по производству и (или) реализации<br/>подакцизных товаров 30.47.Кбайт</li> <li>Декларация о необходимо распечатать, заполнить и подписать.</li> <li>Форма заявки 221.43.Кбайт</li> <li>Форма заявки 221.43.Кбайт</li> <li>Форма заявки 221.43.Кбайт</li> <li>Сорки заваки необходимо распечатать, заполнить и подписать.</li> </ul>                                                                                                    |
| 6 объявления отбора получ X С Государстве<br>ывіс/minfin/selection/view/b7972t52-baca-44b2<br>Основная информация<br>Распределение средств<br>Прием заявок<br>Рассмотрение заявок<br>Дополнительная информиция<br>Объявления и протокогы  | <ul> <li>Антания инжение сострания сострания сострания сострания и подписать.</li> <li>Феннальская и 21.143 Кбайт</li> <li>Форма заявки 22.1.43 Кбайт</li> <li>Форма заявки 22.1.43 Кбайт</li> <li>Феннальская сострания подписать сострания и подписать.</li> <li>Форма заявки 22.1.43 Кбайт</li> <li>Форма заявки 22.1.43 Кбайт</li> <li>Фо</li></ul>                                                                                                    |
| 6 объявении отборя получ X С Государстве<br>blic/minfin/selection/view/b7972t52-baca-44b2<br>Основная информация<br>Распределение средств<br>Трием заявок<br>2ассмотрение заявок<br>Дополнительная информиция<br>Объявления и протоколы   | <ul> <li>Анана финанскован: Х</li> <li>Anana финанскован: Х</li> <li>Anana финанскован: Х</li> <li>Anana финанскован: Х</li> <li>Anana developmentation (Type= 0&amp;tab=1)</li> <li>Anana developmentation (Type= 0&amp;tab=1)</li> <li>Anana developmentation (</li></ul>             |

Шифр отбора

# 2. Заполнение электронной формы заявки

Все поля со звездочкой обязательны к заполнению.

# Раздел «О проекте»

# Строка 1. Наименование.

Указываете наименование проекта (не организации), например: детский сад «Ромашка» или сеть пекарен «Булочка»

# Строка 2. Цель

Например: обеспечение образовательными услугами не менее 300 детей / производство изделий из дерева

# Строка 3. Задачи

Обозначьте задачи, которые необходимо выполнить для достижения целей проекта.

# Например: 1. Открытие нового филиала

- 2. Расширение штата сотрудников
- 3. Закупка нового оборудования и т. д.

.ldget.gov.ru promote.budget.gov.ru/application/template-admin?competitionId=b7972f52-baca-44b2-8b55-b7a4b78b3289&templateId=33870&

| Applicant                                         |                                                                              |
|---------------------------------------------------|------------------------------------------------------------------------------|
| План<br>Plan                                      |                                                                              |
| Бюджет<br>Budget                                  | 1. Наименование[1] *                                                         |
| Требования к участнику<br>ParticipantRequirements |                                                                              |
| Данные получателя<br>Winner                       | 2. Цель[2] *                                                                 |
| Подача заявки<br>Sign                             | Добавить цель                                                                |
| Снять заявку<br>Withdraw                          | 3. Задачи[3] *                                                               |
|                                                   |                                                                              |
|                                                   | Добавить задачу                                                              |
|                                                   | 4. Дополнительные документы[9]                                               |
|                                                   | Перенесите файл с устройства или нажмите на данное поле для добавления файла |
|                                                   |                                                                              |
|                                                   | Перенесите файл с устройства или нажмите на данное поле для добавления фа    |

## Раздел «Заявитель»

Все строки обязательны к заполнению (кроме строки 15, которая заполняется при наличии сайта), многие строки заполняются автоматически.

| Производственный ка     | 🤊 Вход 🛛 🧟 Вход 🔷 Отборы                                                                   | С promote.budget.gov × С Вход +  |  |
|-------------------------|--------------------------------------------------------------------------------------------|----------------------------------|--|
| v.ru promote.budg       | get.gov.ru/application/template-admin?competitionId=b7972f52-baca-44b2-8b55-b7a4b78b3289&t | emplateId=33870&sectionId=354344 |  |
| анные получателя        | Заявитель 🗹                                                                                | Сохранить Сохранить              |  |
| одача заявки<br>ign     | обновляются, независимо от того, на каком этапе находится заявка.                          |                                  |  |
| нять заявку<br>fithdraw | 1. Полное наименование индивидуального предпринимателя[1] *                                |                                  |  |
| (+)                     | Данные загрузятся автоматически                                                            |                                  |  |
|                         | 2. Сокращенное наименование индивидуального предпринимателя[2] *                           |                                  |  |
|                         | Данные загрузятся автоматически                                                            |                                  |  |
|                         | 3. ФИО индивидуального предпринимателя[3] *                                                | Отсутствует                      |  |
|                         | Фамилия Имя 300 Имя 30                                                                     | 00 Отчество 300                  |  |
|                         | 4. Пол индивидуального предпринимателя[4] *                                                |                                  |  |
|                         | Выберите значение                                                                          | ~                                |  |
|                         | 5.Дата рождения[5] *                                                                       |                                  |  |
|                         |                                                                                            | Ë                                |  |
|                         | 6. Место рождения[6] *                                                                     |                                  |  |
|                         |                                                                                            |                                  |  |
|                         |                                                                                            |                                  |  |
|                         | 7. огрнип[8] *                                                                             |                                  |  |
|                         | 8. ИНН[9] *                                                                                |                                  |  |

Для юридических лиц обязательно предоставление сведений о главном бухгалтере (при наличии) и членах коллегиального исполнительного органа (учредителях)

|                                                    | 19. Члены коллегиального исполнительного органа[21] * |
|----------------------------------------------------|-------------------------------------------------------|
| 8. Главный бухгалтер организации (при наличии)[20] |                                                       |
|                                                    | Фамилия *                                             |
| Фамилия                                            |                                                       |
|                                                    |                                                       |
|                                                    | Имя *                                                 |
| Имя                                                |                                                       |
|                                                    |                                                       |
|                                                    |                                                       |
|                                                    |                                                       |
| Отчество (при наличии)                             |                                                       |
|                                                    |                                                       |
|                                                    | инн •                                                 |
| иш                                                 |                                                       |
|                                                    |                                                       |
|                                                    |                                                       |
|                                                    |                                                       |

# Раздел «План»

В строках «Дата начала реализации проекта» и «Дата окончания реализации проекта» указываете период, за который возмещаете затраты.

Объявлением установлен период с 18.04.2024 по 28.04.2025, поскольку максимальный период, за который возможно возместить затраты, составляет 12 месяцев до даты подачи заявки.

Поле «Наименование мероприятия» обязательно к заполнению, необходимо указать хотя бы одно мероприятие, в соответствии с направлением предоставления поддержки.

Например, если Вы возмещаете затраты на приобретение оборудования, то в поле «Наименование мероприятия» указываете «Возмещение части затрат на приобретение оборудования» и т.д.

| План Заполнено на 100% Проверить обязательни             | ые поля                                                 |                                 |                                          |                      |
|----------------------------------------------------------|---------------------------------------------------------|---------------------------------|------------------------------------------|----------------------|
| <ul> <li>поля, обязательные для заполнения</li> </ul>    |                                                         |                                 |                                          | Добавить мероприятие |
| Дата начала реализации проекта * 🛞                       |                                                         | Дата окончани                   | ия реализации проекта 🔭 🕥                |                      |
| Реализация проекта должна начинаться не ранее 01.01.2024 |                                                         | Реализация п                    | роекта должна завершиться не позднее 01. | 01.2025              |
| 01.01.2024 I                                             | Ë                                                       | 01.01.2025                      |                                          | Ë                    |
| № Ф Наименование мероприятия Ф                           | Дата начала Д.<br>реализации Фокон<br>мероприятия мероп | нта<br>кания<br>зации<br>риятия | Описание ожидаемого результата           | ¢                    |
| 1 Наименование мероприятия                               | 01.01.2024 01.01.                                       | 025                             |                                          | C 🖻                  |

Дополнительные материалы 🕥

#### Раздел «Бюджет»

В поле «Наименование расходов» в столбце «Описание» нужно указать направления затрат, ко которым Вы заявляетесь, в столбце «Запрашиваемая сумма», соответственно, сумму субсидии к возмещению.

| 1.Наименование расходов 🗹             | ÷ ^                 |
|---------------------------------------|---------------------|
| Отключить копирование расходов статьи |                     |
| Подсказка к статье                    | Развернуть 🗸        |
|                                       | :                   |
| Описание                              | Запрашиваемая сумма |
| +                                     | Добавить статью     |

# Таблица будет выглядеть так (оставляете только те направления, затраты по которым представляются к возмещению):

| 1. Наименование расходов                                       |                                                          |
|----------------------------------------------------------------|----------------------------------------------------------|
| Описание                                                       | Запрашиваемая сумма                                      |
| Возмещение части затрат на приобретение оборудования           | нужно указать 80 % от суммы документально подтвержденных |
| (основных средств) и лицензионных программных продуктов        | затрат в рублях                                          |
| Возмещение части затрат на аренду (субаренду) нежилых          | нужно указать 50 % от суммы документально подтвержденных |
| помещений                                                      | затрат в рублях                                          |
| Возмещение части затрат на оплату коммунальных услуг нежилых   | нужно указать 80 % от суммы документально подтвержденных |
| помещений                                                      | затрат в рублях                                          |
| Возмещение части затрат на обязательную сертификацию           | нужно указать 80 % от суммы документально подтвержденных |
| произведенной продукции и (или) декларирование ее соответствия | затрат в рублях                                          |

Например, Вы подаете документы на возмещение оборудования общей стоимостью 500 000 рублей, оплаты аренды нежилого помещения общей стоимостью 100 000 рублей, тогда таблица будет выглядеть так:

| 1. Наименование расходов                                |                          |
|---------------------------------------------------------|--------------------------|
| Описание                                                | Запрашиваемая сумма      |
| Возмещение части затрат на приобретение оборудования    | 400 000 (500 000 * 80 %) |
| (основных средств) и лицензионных программных продуктов |                          |
| Возмещение части затрат на аренду (субаренду) нежилых   | 50 000 (100 000 * 50 %)  |
| помещений                                               |                          |

В этом же разделе прикрепляете отсканированные документы.

### Важно! Сканировать нужно оригиналы документов, заверение не требуется!

#### В одно поле можно прикрепить до 100 файлов, максимальный размер файла 50 Мб.

По каждому направлению возмещения затрат есть отдельное поле. Вы можете прикреплять документы как одним файлом, так и отдельными.

Внимательно проверьте, все ли документы соответствуют требованиям Порядка.

|                   | кларации)[2]                                                                                           |                                  |
|-------------------|----------------------------------------------------------------------------------------------------|----------------------------------|
|                   | Перенесите файл с устройства или нажмите на данное поле для добавления файла                           |                                  |
| менты по направле | нию "Возмещение части затрат на приобретение оборудования (основных средств) и лицензионных программны | х продуктов"[3]<br>+   \ _ ^   { |
|                   |                                                                                                    |                                  |

# Раздел «Требования»

Необходимо подтвердить соответствие всем требованиям путем проставления отметок в чекбоксах.

| .gov.ru/а<br>Треб<br>Участники<br>нерезиде<br>Подтве<br>Участники<br>минераль | рріісаtіоп/te<br>ОВАНИЯ<br>и отбора не дол<br>нитами Российси<br>ерждаю соотве<br>и отбора не дол<br>ных литьевых<br>начала квартал | mplate-ad<br>К УЧАС<br>ожны являть<br>кой Федеран<br>тствие требо<br>ткны осуще<br>вод. за исколо | Imin?compet<br><b>ТНИКУ</b> (2)<br>сся в порядке,<br>цик, за исключ<br>ованию *<br>истелять произа<br>почением общ | titionId=b797                                                      | 72f52-baca-44<br>м законодателы<br>, предусмотрен                   | 4b2-8b55-b7<br>ством Российст<br>аных междунар                   | а4b78b32898<br>юй Федерации (<br>оодными догово                           | &templateId=33870&se                                                                                           | ectionid=354350                                                                    | Сохранить                                         |
|-------------------------------------------------------------------------------|----------------------------------------------------------------------------------------------------|---------------------------------------------------------------------------------------------------|----------------------------------------------------------------------------------------------------|--------------------------------------------------------------------|---------------------------------------------------------------------|------------------------------------------------------------------|---------------------------------------------------------------------------|----------------------------------------------------------------------------------------------------|------------------------------------------------------------------------------------|---------------------------------------------------|
| Треб<br>Участники<br>нерезиде<br>Подтве<br>Участники<br>минераль<br>период с  | ОВАНИЯ<br>и отбора не дол<br>нитами Российсі<br>ерждаю соотве<br>и отбора не дол<br>ыных питьевых<br>начала квартал                 | К УЧАС<br>пжны являть<br>сой Федерал<br>тствие требс<br>пжны осуще<br>вод, за исклл               | ТНИКУ (<br>скл в порядке,<br>ции, за исключ<br>ованию *                                                            | установленном<br>случаез<br>водство и (или)                        | и законодателы<br>, предусмотрен<br>реализацию п                    | ством Российс<br>іных междуна;<br>одакцизных т                   | кой Федерации (<br>зодными догово                                         | о валютном регулировании<br>эрами Российской Федерац                                                           | ✓ Очистить<br>и и валютном конт<br>ции *                                           | Сохранить                                         |
| Участники<br>нерезиде<br>Подтве<br>Участники<br>минераль<br>период с          | и отбора не дол<br>нтами Российсі<br>ерждаю соотве<br>чотбора не дол<br>ных питьевых<br>начала квартал                              | пжны являть<br>сой Федеран<br>тствие требс<br>пжны осуще<br>вод, за искл<br>га, в которою         | ься в порядке,<br>ции, за исключ<br>ованию *<br>ствлять произі<br>ючением общ                                      | установленном<br>ением случаев<br>водство и (или)                  | 1 законодателы<br>1, предусмотрен<br>9 реализацию п                 | ством Российс;<br>ных междуна;<br>одакцизных т                   | ой Федерации о<br>зодными догово                                          | о валютном регулировании<br>эрами Российской Федерац                                                           | и и валютном контј<br>ции *                                                        | роле,                                             |
| Участники<br>минераль<br>период с                                             | и отбора не дол<br>вных питьевых<br>начала квартал                                                                                  | пжны осуще<br>вод, за искл<br>па, в котором                                                       | ствлять произа<br>ючением общ                                                                                      | водство и (или)                                                    | ) реализацию п                                                      | одакцизных т                                                     |                                                                           |                                                                                                    |                                                                                    |                                                   |
| Участники<br>минераль<br>период с                                             | и отбора не дол<br>вных питьевых<br>начала квартал                                                                                  | лжны осуще<br>вод, за искл<br>1а, в котором                                                       | ствлять произн<br>нючением общ                                                                                     | водство и (или)                                                    | реализацию п                                                        | одакцизных т                                                     |                                                                           |                                                                                                    |                                                                                    |                                                   |
|                                                                               |                                                                                                    |                                                                                                   | м были осущес                                                                                                    | ераспростране<br>твлены предст                                     | нных полезных<br>авленные к воз                                     | с ископаемых,<br>эмещению затр                                   | варов, а также д<br>если иное не пр<br>раты, до окончан                   | добычу и (или) реализации<br>едусмотрено Правительсти<br>ния квартала, в котором ис                            | ю полезных ископа<br>вом Российской Фе<br>стекает срок оказан                      | емых и<br>дерации, в<br>ия поддержки              |
| Подтве                                                                        | ерждаю соотве                                                                                                    | тствие требо                                                                                      | ованию =                                                                                                    |                                                                    |                                                                     |                                                                  |                                                                           |                                                                                                    |                                                                                    |                                                   |
| Ранее в о<br>вид подд                                                         | отношении учас<br>цержки и цели е                                                                                                   | тника отбор<br>е оказания)                                                                        | а не было при<br>либо сроки ее                                                                                     | нято решение<br>е оказания исте                                    | об оказании ан<br>екли. Аналогичн                                   | алогичной под<br>юй признается                                   | держки (поддер<br>поддержка, за                                           | ржки, условия оказания ко<br>счет которой субсидируют                                                          | оторой совпадают, с<br>гся одни и те же зат                                        | ключая форму,<br>раты *                           |
| Подтво                                                                        | ерждаю соотве                                                                                                    | тствие требо                                                                                      | ованию *                                                                                                    |                                                                    |                                                                     |                                                                  |                                                                           |                                                                                                    |                                                                                    |                                                   |
|                                                                               |                                                                                                    |                                                                                                   |                                                                                                    |                                                                    |                                                                     |                                                                  |                                                                           |                                                                                                    |                                                                                    |                                                   |
| У участни<br>раннего у<br>оказавши<br>представл<br>наличии і                  | ика отбора долж<br>истранения учае<br>ими поддержку<br>лением недости<br>нарушений)                                                 | кно с даты п<br>стником отб<br>, а в случае,<br>оверных све                                       | признания сове<br>ора такого нар<br>если нарушені<br>здений и докум                                                | ршившим нар<br>ушения при ус<br>ие порядка и у<br>иентов, у участи | ушение порядк<br>ловии соблюде<br>словий оказани<br>ника отбора до. | а и условий ок<br>ния им срока<br>ия поддержки<br>лжно с даты пр | азания поддер»<br>/странения такої<br>связано с нецеле<br>ризнания соверц | кки пройти один год или б<br>го нарушения, установленн<br>евым использованием сред<br>цившим такое нарушение г | олее, за исключени<br>ного органом или о<br>дств поддержки ил<br>пройти три года и | ем случая боле<br>рганизацией,<br>и<br>более (при |
| Подтве                                                                        | ерждаю соотве                                                                                                    | тствие требо                                                                                      | ованию *                                                                                                    |                                                                    |                                                                     |                                                                  |                                                                           |                                                                                                    |                                                                                    |                                                   |
| Соответст<br>осуществи<br>от 15.06.7                                          | твие категория<br>иляющим социа<br>2018 № 4437                                                                                      | м и критери<br>льно значим                                                                        | ям, установлен<br>иые (приорите                                                                                    | ным пунктом 9<br>тные) виды де:                                    | 9 раздела II пор<br>ятельности, в ци                                | оядка предоста<br>елях возмещен                                  | вления субсиди<br>ния затрат, утвер                                       | ій субъектам малого и сред<br>жденного Постановление                                                           | днего предприним:<br>м Администрации і                                             | ательства,<br>города Сургута с                    |
| Подтве                                                                        | ерждаю соотве                                                                                                    | тствие требо                                                                                      | ованию *                                                                                                    |                                                                    |                                                                     |                                                                  |                                                                           |                                                                                                    |                                                                                    |                                                   |

# Раздел «Данные получателя»

| О проекте<br>Алкинторск<br>Заявитель<br>Аррісалк<br>Рила<br>Рила<br>Бюджет<br>Видуек<br>Требовання к участнику<br>Ралас, оригаВарингенная<br>Аданные получателя<br>Winner<br>Подача заявки<br>Sign | Данные получателя 🖄<br>Лицо, осуществляющее подписание соглашения *<br>Контактный телефон *<br>                                    | Данные лица, которое подписывает<br>соглашение (индивидуального<br>предпринимателя, руководителя юридического<br>лица или представителя по доверенности) | 0  |
|----------------------------------------------------------------------------------------------------|----------------------------------------------------------------------------------------------------|----------------------------------------------------------------------------------------------------|----|
| <u>Vithdraw</u>                                                                                                    | Адрес регистрации индивидуального предпринимателл *<br>Код субъекта РФ *<br>Индекс *                                               |                                                                                                    |    |
|                                                                                                    | Код территории населенного пункта по ОКТМО *<br>Тип населенного пункта *<br>Выберете значение<br>Наименование населенного пункта * |                                                                                                    |    |
| Данные получат<br>Документ, на основании которо<br>Наименование *<br>Номер *                                                                                                    | геля 🗹<br>го действует лицо *                                                                                                    | Очистить Сохранить Дли индивидуальных<br>предпринимателей: паспорт или<br>доверенность:                                                                  |    |
| Дата *<br>дд.мм.гггг<br>Банковский счет *<br>БИК банка *                                                                                                    |                                                                                                    | <ul> <li>доверенность,</li> <li>для юридических лиц: приказ о</li> <li>назначении на должность или выпис</li> <li>из ЕГРЮЛ или доверенность</li> </ul>   | ка |
| Наименование банка *<br>Корреспондентский счет *                                                                                                    |                                                                                                    |                                                                                                    |    |
|                                                                                                    |                                                                                                    |                                                                                                    |    |
| Информация о счет<br>Организация обс<br>Лицевой счет                                                                                                    | ах<br>луживается в Федеральном казначействе                                                                                        | Не нужно активировать данный чекбокс                                                                                                    |    |

# Раздел «Подача заявки»

#### Подача заявки

| Залаку подписывает                                                                                                    |  |  |
|----------------------------------------------------------------------------------------------------|--|--|
| ~                                                                                                    |  |  |
| Доверенность должна содержать прямое указание на делегирование полномочий на участие в отборе на предоставление субсидии. Рекомендуется нотариальное<br>удостоверение доверенности. В противном случае, если доверенность не будет соответствовать требованиям законодательства, заявка не будет рассмотрена. |  |  |
| Должность *                                                                                                    |  |  |
|                                                                                                    |  |  |
| ΦΝΟ '                                                                                                    |  |  |
|                                                                                                    |  |  |
| Наименование документа *                                                                                                    |  |  |
|                                                                                                    |  |  |
| Номер документа *                                                                                                    |  |  |
|                                                                                                    |  |  |
| Дата выдачи документа *                                                                                                    |  |  |
|                                                                                                    |  |  |
| Подлисанный скан доверенности или иного документа * 🕐                                                                                                    |  |  |
|                                                                                                    |  |  |
| Перенесите файл с устройства или нажните на данное поле для добавления файла                                                                                                    |  |  |

Дли индивидуальных предпринимателей: паспорт или доверенность на представителя; для юридических лиц: приказ о назначении на должность или выписка из ЕГРЮЛ или доверенность на представителя